## Vcenter 7 Kurulumu

Makalemizde Vcenter 7 kurulumu gerçekleştireceğiz. Öncelikle sisteminizin kaynak olarak desteklemesi gerekmektedir. Aşağıdaki linkten sisteminizi kontrol etmeniz gerekmektedir. Aksi takdirde kurulumu yapamazsınız.

https://docs.vmware.com/en/VMware-vSphere/7.0/com.vmware.vcenter.install.doc/GUID-BA4FA18C-1049-42AA-A5CD-DE863565251B.html

Sisteminiz kurulumu destekliyor ise aşağıda adresten iso dosyasını indirmeniz gerekmektedir.

https://customerconnect.vmware.com/en/downloads/info/slug/datacenter\_cloud\_infrastructure/v mware\_vsphere/7\_0

| Örnek;                                                     |                   |                       |            |             |         |          |                                                           |
|------------------------------------------------------------|-------------------|-----------------------|------------|-------------|---------|----------|-----------------------------------------------------------|
| VM ware CUSTOMER                                           | CONNECT           | Products and Accounts | Knowledge  | Communities | Support | Learning | ◯ (∰ Register                                             |
| Home / VMware vCen                                         | ter Server 7.0U3c |                       |            |             |         |          |                                                           |
| Download                                                   | Product           |                       |            |             |         |          |                                                           |
| Select Version                                             | 7.0U3C 🗸          | ]                     |            |             |         |          | Product Resources<br>View My Download History             |
| Documentation<br>Release Date                              | Release Notes     |                       |            |             |         |          | Product Information<br>Documentation<br>vSphere Community |
| Туре                                                       | Product Binaries  | 5                     |            |             |         |          | Support Resources                                         |
| Product Downloads                                          | Drivers & Tools   | Open Source Custo     | m ISOs OEM | 1 Addons    |         |          | 0                                                         |
| File                                                       |                   | I                     | nformation |             |         |          |                                                           |
| VMware vCenter Ser                                         | ver and modules   |                       |            |             |         |          |                                                           |
| VMware vCenter Ser<br>File size: 9.02 GB<br>File type: iso | ver Appliance     |                       |            |             |         |          | DOWNLOAD NOW                                              |
| Read More                                                  | • 11 • •          | lata Bualla           |            |             |         |          |                                                           |
| File size: 7.04 GB                                         | ver Appliance Upo | date Bundle           |            |             |         |          | DOWNLOAD NOW                                              |

İndirme işlemi tamamlandıktan sonra kuruluma geçebiliriz. İso dosyasını açalım ve kuruluma başlayalım. Kurulum 2 aşamadan oluşmaktadır. Uygulamayı yönetici olarak başlatalım.

|       | 0 6 9 6 0                            | ∿ Sort ~ 🔳 View ~    |                   |            |
|-------|--------------------------------------|----------------------|-------------------|------------|
|       | > DVD Drive (E:) VMware VCSA > vcsa- | ui-installer > win32 |                   |            |
|       | Name                                 | Date modified        | Туре              | Size       |
|       | locales                              | 3/3/2021 2:00 AM     | File folder       |            |
| ~     | resources                            | 3/3/2021 2:00 AM     | File folder       |            |
| *     | 📁 swiftshader                        | 3/3/2021 2:00 AM     | File folder       |            |
| *     | chrome_100_percent.pak               | 12/29/2020 1:12 PM   | PAK File          | 177 KB     |
| R     | chrome_200_percent.pak               | 12/29/2020 1:12 PM   | PAK File          | 314 KB     |
|       | 🗟 d3dcompiler_47.dll                 | 12/29/2020 1:12 PM   | Application exten | 3,628 KB   |
|       | 🚯 ffmpeg.dll                         | 12/29/2020 1:12 PM   | Application exten | 2,565 KB   |
|       | 🗋 icudtl.dat                         | 12/29/2020 1:12 PM   | DAT File          | 10,272 KB  |
|       | 🛃 installer                          | 12/29/2020 1:12 PM   | Application       | 104,283 KB |
| onal  | 🗟 libEGL.dll                         | 12/29/2020 1:12 PM   | Application exten | 366 KB     |
|       | libGLESv2.dll                        | 12/29/2020 1:12 PM   | Application exten | 8,170 KB   |
| Mar   |                                      | 12/29/2020 1:11 PM   | File              | 2 KB       |
| TVIV. | EICENSES.chromium                    | 12/29/2020 1:11 PM   | Chrome HTML Do    | 4,503 KB   |
|       | 🗋 resources.pak                      | 12/29/2020 1:11 PM   | PAK File          | 4,229 KB   |
| istan | snapshot_blob.bin                    | 12/29/2020 1:12 PM   | BIN File          | 50 KB      |
|       | v8_context_snapshot.bin              | 12/29/2020 1:12 PM   | BIN File          | 168 KB     |
|       | 🗋 version                            | 12/29/2020 1:12 PM   | File              | 1 KB       |
| ler   | 🗟 vk_swiftshader.dll                 | 12/29/2020 1:12 PM   | Application exten | 3,686 KB   |
|       |                                      |                      |                   |            |

С

Q

Karşımıza çıkan ekranda install ile devam edelim.

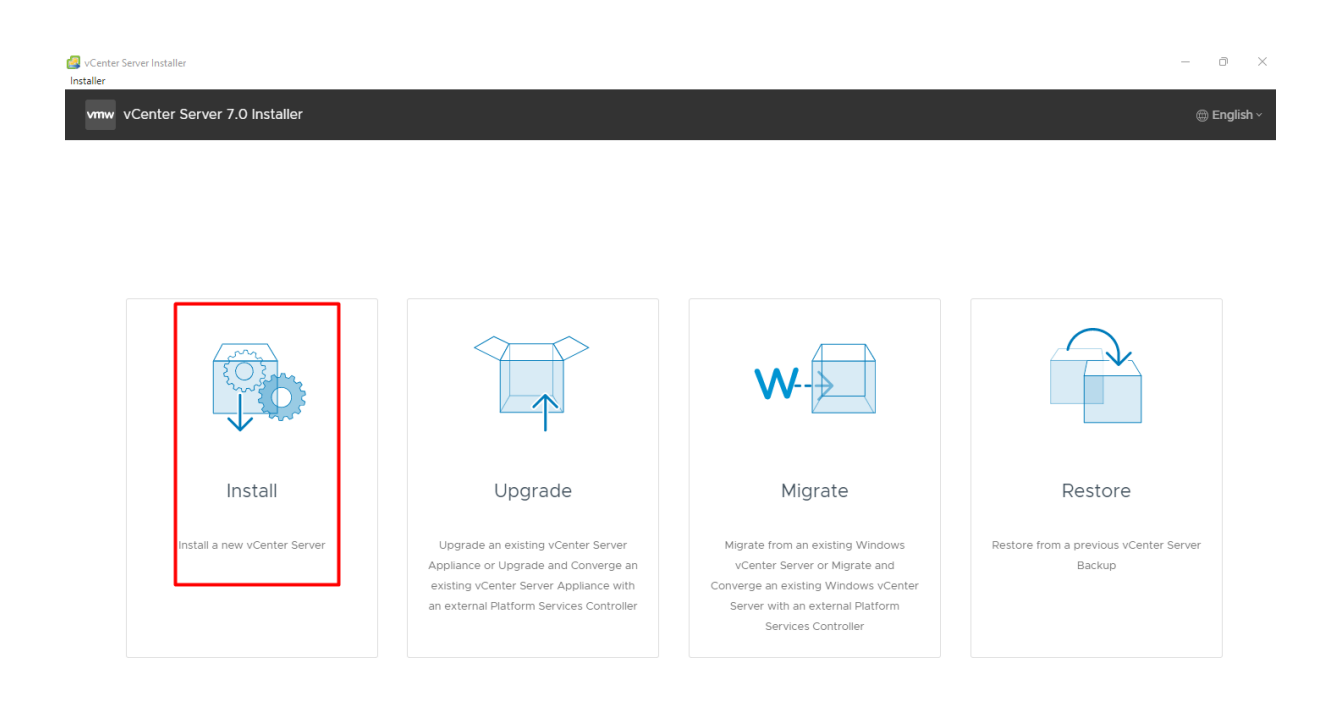

Next ile devam ediyoruz.

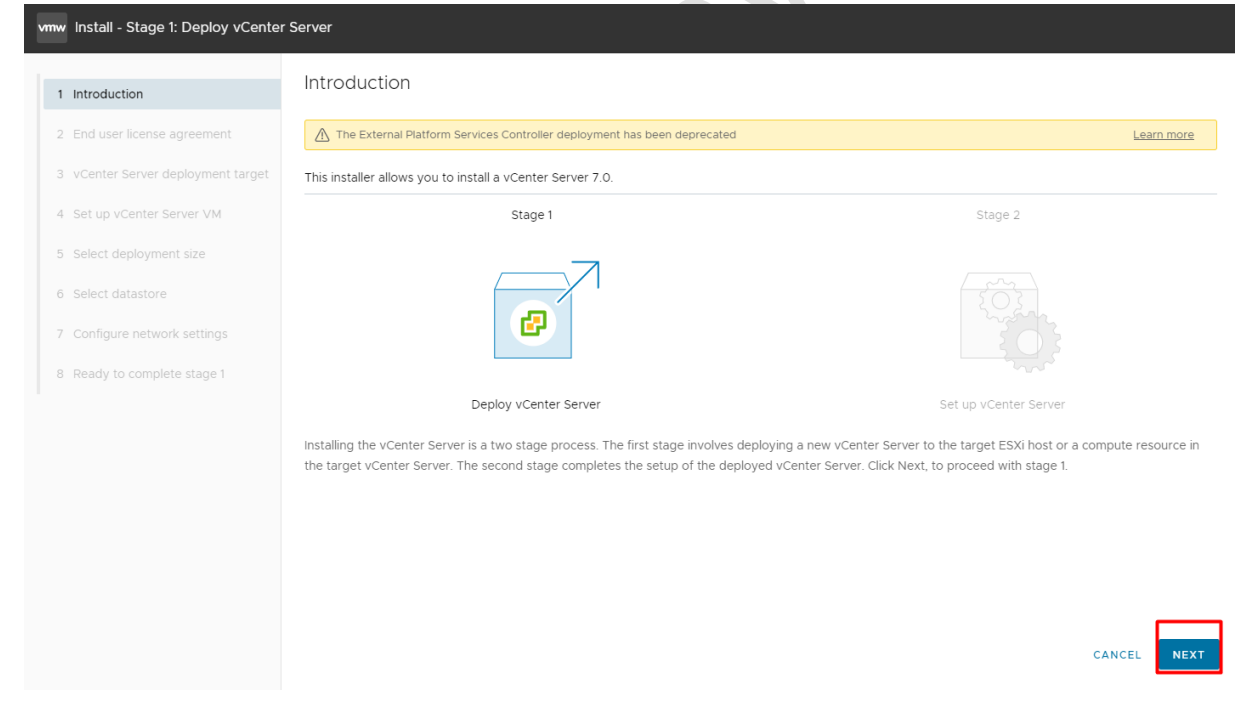

Lisans sözleşmesi kabul edip next ile devam ediyoruz.

| Introduction                     | End user license agreement                                                                                                    |
|----------------------------------|----------------------------------------------------------------------------------------------------|
| End user license agreement       | Read and accept the following license agreement.                                                                                                    |
| vCenter Server deployment target | VMWARE END USER LICENSE AGREEMENT                                                                                                    |
| Set up vCenter Server VM         | PLEASE NOTE THAT THE TERMS OF THIS END USER LICENSE AGREEMENT SHALL GOVERN YOUR USE OF THE SOFTWARE, REGARDLESS OF ANY<br>TERMS THAT MAY APPEAR DURING THE INSTALLATION OF THE SOFTWARE.                                                                                                    |
| Select deployment size           | IMPORTANT-READ CAREFULLY: BY DOWNLOADING, INSTALLING, OR USING THE SOFTWARE, YOU (THE INDIVIDUAL OR LEGAL ENTITY) AGREE TO B                                                                                                    |
| Select datastore                 | BOUND BY THE TERMS OF THIS END USER LICENSE AGREEMENT ("EULA"). IF YOU DO NOT AGREE TO THE TERMS OF THIS EULA, YOU MUST NOT<br>DOWNLOAD, INSTALL, OR USE THE SOFTWARE, AND YOU MUST DELETE OR RETURN THE UNUSED SOFTWARE TO THE VENDOR FROM WHICH YOU<br>ACQUIRED IT WITHIN THIRTY (30) DAYS AND REQUEST A REFUND OF THE LICENSE FEE, IF ANY, THAT YOU PAID FOR THE SOFTWARE. |
| Configure network settings       | EVALUATION LICENSE. If You are licensing the Software for evaluation purposes, Your use of the Software is only permitted in a non-production                                                                                                    |
| Ready to complete stage 1        | environment and for the period limited by the License key. Notwithstanding any other provision in this EULA, an Evaluation License of the Software is<br>provided "AS-IS" without indemnification, support or warranty of any kind, expressed or implied.                                                                                                    |
|                                  | I accept the terms of the license agreement.                                                                                                    |
|                                  |                                                                                                    |

Bu ekranda vcenteri kuracağımız olan esxi host bilgilerini yazıyoruz ve next ile devam ediyoruz.

| vmv | v Install - Stage 1: Deploy vCenter | Server                                              |                                                                                                    |      |  |  |  |  |  |
|-----|-------------------------------------|-----------------------------------------------------|----------------------------------------------------------------------------------------------------|------|--|--|--|--|--|
| 1   | Introduction                        | vCenter Server deployment targe                     | et                                                                                                    |      |  |  |  |  |  |
| 2   | 2 End user license agreement        | Specify the vCenter Server deployment target settin | pecify the vCenter Server deployment target settings. The target is the ESXi host or vCenter Server instance on which the vCenter Server will be deployed. |      |  |  |  |  |  |
| 3   | vCenter Server deployment target    | ESXi host or vCenter Server name                    | 192.168.1.195                                                                                                    | ¢    |  |  |  |  |  |
| 4   | Set up vCenter Server VM            | HTTPS port                                          | 443                                                                                                    |      |  |  |  |  |  |
|     | 5 Select deployment size            | User name                                           | root                                                                                                    | 0    |  |  |  |  |  |
| 6   | 6 Select datastore                  | Password                                            |                                                                                                    |      |  |  |  |  |  |
|     | Configure network settings          |                                                     |                                                                                                    |      |  |  |  |  |  |
|     | Ready to complete stage 1           |                                                     |                                                                                                    | -    |  |  |  |  |  |
|     |                                     |                                                     |                                                                                                    |      |  |  |  |  |  |
|     |                                     |                                                     |                                                                                                    |      |  |  |  |  |  |
|     |                                     |                                                     |                                                                                                    |      |  |  |  |  |  |
|     |                                     |                                                     |                                                                                                    |      |  |  |  |  |  |
|     |                                     |                                                     |                                                                                                    |      |  |  |  |  |  |
|     |                                     |                                                     | CANCEL                                                                                                    | BACK |  |  |  |  |  |
|     |                                     |                                                     |                                                                                                    |      |  |  |  |  |  |

Sertifikayı kabul edip yes diyorum.

| Certificate Warning                                                                                                    |
|----------------------------------------------------------------------------------------------------|
| If an untrusted SSL certificate is installed on 192.168.1.195, secure<br>communication cannot be guaranteed. Depending on your security policy,<br>this issue might not represent a security concern. |
| The SHA1 thumbprint of the certificate is:                                                                                                    |
| D8:08:B1:0F:13:25:48:2D:4D:47:BA:CE:DD:A5:5D:3F:15:F8:74:AD                                                                                                    |
| To accept and continue, click Yes                                                                                                    |
| NO YES                                                                                                    |
|                                                                                                    |

Vcenter için şifre yazarak next ile ilerliyorum.

| vmw install - Stage 1: Deploy vCenter          | r Server                 |                       |        |      |
|------------------------------------------------|--------------------------|-----------------------|--------|------|
| 1 Introduction<br>2 End user license agreement | Set up vCenter Server VM | erver to be deployed. |        |      |
| 3 vCenter Server deployment target             | VM name                  | VMware vCenter Server |        |      |
| 4 Set up vCenter Server VM                     | Set root password        |                       | 1      |      |
| 5 Select deployment size                       | Confirm root password    |                       |        |      |
| 6 Select datastore                             |                          |                       |        |      |
| 7 Configure network settings                   |                          |                       |        |      |
| 8 Ready to complete stage 1                    |                          |                       |        |      |
|                                                |                          |                       |        |      |
|                                                |                          |                       |        |      |
|                                                |                          |                       |        |      |
|                                                |                          |                       |        |      |
|                                                |                          |                       |        |      |
|                                                |                          |                       |        |      |
|                                                |                          |                       | CANCEL | BACK |

Bu ekranda yapınıza uygun kurulumu seçerek ilerliyorum. ( Ben herhangi bir değişiklik yapmadan default olarak ilerliyorum)

| vmv | v Install - Stage 1: Deploy vCenter | Server                        |                 |                        |                   |               |             |              |
|-----|-------------------------------------|-------------------------------|-----------------|------------------------|-------------------|---------------|-------------|--------------|
|     | Introduction                        | Select deployment             | size            |                        |                   |               |             |              |
| 1   | 2 End user license agreement        | Select the deployment size fo | or this vCenter | Server.                |                   |               |             |              |
| 12  | VCenter Server deployment target    | For more information on dep   | loyment sizes,  | refer to the vSphere 7 | .0 documentation. |               |             |              |
| 4   | Set up vCenter Server VM            | Deployment size               |                 | Tiny                   |                   |               | ~           |              |
| Ę   | 5 Select deployment size            | Storage size                  |                 | Default                |                   |               | ~           | (j)          |
|     | 5 Select datastore                  |                               |                 |                        |                   |               |             |              |
|     | 7 Configure network settings        | Resources required for differ | ent deployme    | nt sizes               |                   |               |             |              |
|     | Ready to complete stage 1           | Deployment Size               | vCPUs           | Memory (GB)            | Storage (GB)      | Hosts (up to) | VMs (up to) |              |
|     |                                     | Small                         | 4               | 19                     | 528               | 100           | 1000        |              |
|     |                                     | Medium                        | 8               | 28                     | 748               | 400           | 4000        |              |
|     |                                     | Large                         | 16              | 37                     | 1113              | 1000          | 10000       |              |
|     |                                     | X-Large                       | 24              | 56                     | 1853              | 2000          | 35000       |              |
|     |                                     |                               |                 |                        |                   |               |             |              |
|     |                                     |                               |                 |                        |                   |               |             |              |
|     |                                     |                               |                 |                        |                   |               |             |              |
|     |                                     |                               |                 |                        |                   |               | CANCE       | EL BACK NEXT |
|     |                                     |                               |                 |                        |                   |               |             |              |

Kurulumun yapılacağı datastore ekranı geldi ve herhangi bir değişiklik yapmadan devam ediyorum. (Farklı bir datastore üzerine kurulum yapmak istiyor iseniz esxi hostunuza öncelikli olarak olarak bağlamanız gerekir.)

| vmw Install - Stage 1: Deploy vCenter                                        | Server                                                           |                               |                       |           |               |                     |        |  |
|------------------------------------------------------------------------------|------------------------------------------------------------------|-------------------------------|-----------------------|-----------|---------------|---------------------|--------|--|
| 1 Introduction 2 End user license agreement                                  | Select datasto                                                   | DTE<br>cation for this vCente | r Server              |           |               |                     |        |  |
| 3 vCenter Server deployment target                                           | Install on an existing datastore accessible from the target host |                               |                       |           |               |                     |        |  |
| <ol> <li>Set up vCenter Server VM</li> <li>Select deployment size</li> </ol> | Show only com                                                    | Type                          | ⊤ Capacity            | ⊤ Free    | T Provisioned | T Thin Provisioning | Ŧ      |  |
| 6 Select datastore                                                           | datastore1                                                       | VMFS-6                        | 571.75 GB             | 570.34 GB | 1.41 GB       | Supported           |        |  |
| 7 Configure network settings                                                 |                                                                  |                               |                       |           |               |                     | 1 item |  |
| 8 Ready to complete stage 1                                                  | Enable Thin Dis                                                  | k Mode (j)                    |                       |           |               |                     |        |  |
|                                                                              | <ul> <li>Install on a new vs</li> </ul>                          | AN cluster containin          | g the target host (j) |           |               |                     |        |  |
|                                                                              |                                                                  |                               |                       |           |               |                     |        |  |
|                                                                              |                                                                  |                               |                       |           |               |                     |        |  |
|                                                                              |                                                                  |                               |                       |           |               |                     |        |  |
|                                                                              |                                                                  |                               |                       |           |               |                     |        |  |
|                                                                              |                                                                  |                               |                       |           |               |                     |        |  |
|                                                                              |                                                                  |                               |                       |           |               | CANCEL BACK         | NEXT   |  |

Karşımıza çıkan ekranda gerekli bilgileri doldurduktan sonra next ile devam ediyorum.

**Network**: Bu bölümden vCenter Server Appliance virtual machine'nin hangi group'da olacağını seçiyoruz.

IP version: Default olarak IPv4 gelecektir.

IP assignment: Static vermeniz garanti bir çözüm olacaktır.

**FQDN**: vCenter'ınızın FQDN'ini belirtmeniz gerekiyor. Buraya belirteceğiniz FQDN'in DNS üzerinde düzgün birşekilde çözülüyor olması gerekiyor. Aksi halde erişim sorunlarınız ortaya çıkacaktır.

IP address: vCenter Server 'a vereceğimiz IP'yi yazıyoruz.

Subnet mask: IP'nin subnet bilgisini yazıyoruz.

Default gateway: IP'nin gateway'ini belirtiyoruz.

DNS Server: DNS bilgisini yazıyoruz.

| vmw Install - Stage I: Deploy vCente | r Server                                           |                                        |             |
|--------------------------------------|----------------------------------------------------|----------------------------------------|-------------|
| 1 Introduction                       | Configure network settings                         |                                        |             |
| 2 End user license agreement         | Configure network settings for this vCenter Server |                                        |             |
| 3 vCenter Server deployment target   | Network                                            | VM Network ~                           | 1           |
| 4 Set up vCenter Server VM           | IP version                                         | IPv4 ~                                 |             |
| 5 Select deployment size             | IP assignment                                      | static ~                               |             |
| 6 Select datastore                   | FQDN                                               |                                        | 1           |
| 7 Configure network settings         | IP address                                         | (************************************* |             |
| 8 Ready to complete stage 1          | Subnet mask or prefix length                       | 255.255.255.0                          | 1           |
|                                      | Default gateway                                    |                                        |             |
|                                      | DNS servers                                        |                                        |             |
|                                      | Common Ports                                       |                                        |             |
|                                      | НТТР                                               | 80                                     |             |
|                                      | HTTPS                                              | 443                                    |             |
|                                      |                                                    |                                        |             |
|                                      |                                                    |                                        | BACK NEXT   |
| Finish ile kurulumu b                | əaşlatıyorum.                                      |                                        |             |
|                                      |                                                    | CANCEL                                 | BACK FINISH |
| Kurulum başladı.                     |                                                    |                                        |             |
| Install - Stage 1: Depl              | oy vCenter Server                                  |                                        |             |
| Initializing                         |                                                    |                                        | 0%          |
|                                      |                                                    |                                        | CANCEL      |
| Install - Stage 1 <sup>.</sup> Dep   | lov vCenter Server                                 |                                        |             |
|                                      |                                                    |                                        |             |
| Deploying the vCenter S              | erver                                              |                                        | 24%         |

CANCEL

Install - Stage 1: Deploy vCenter Server

Deploying the vCenter Server

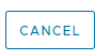

78%

Kurulumumuz 1. adımını başarı ile tamamlandık. Contine butonuna basarak 2. Adıma geçiyoruz.

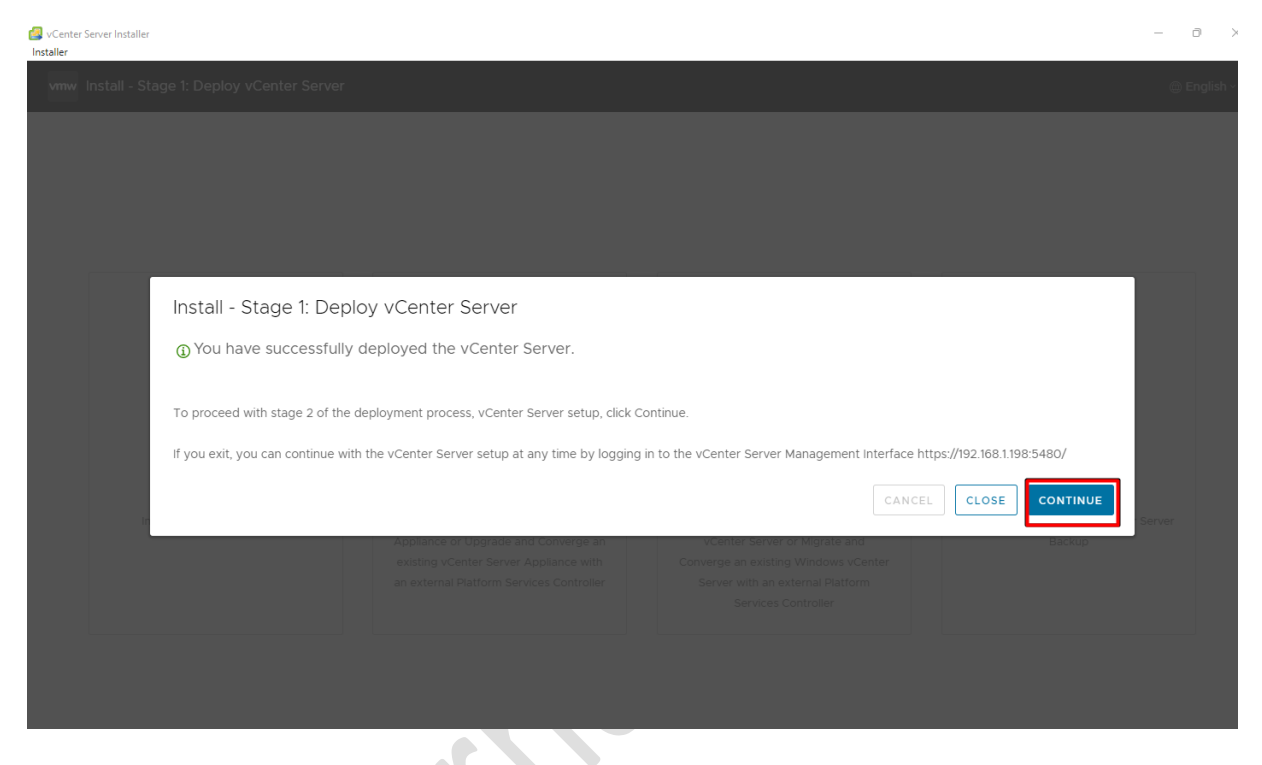

# Karşımıza çıkan ekranda next ile devam ediyoruz.

| vmw Install - Stage 2: Set Up vCente | er Server                                                                                                    |                          |
|--------------------------------------|----------------------------------------------------------------------------------------------------|--------------------------|
| Setup Wizard                         | Introduction                                                                                                    |                          |
| 1 Introduction                       | vCenter Server installation overview                                                                                                   |                          |
| 2 vCenter Server Configuration       | Stage 1 Stage 2                                                                                                    |                          |
| 3 SSO Configuration                  |                                                                                                    |                          |
| 4 Configure CEIP                     |                                                                                                    |                          |
| 5 Ready to complete                  |                                                                                                    |                          |
|                                      |                                                                                                    |                          |
|                                      | Deploy new vCenter Server Set up vCenter Server                                                                                        | 21                       |
|                                      | Installing the vCenter Server is a two stage process. The first stage has been completed. Click Next, to proceed with Stage 2, setting | g up the vCenter Server. |
|                                      |                                                                                                    |                          |
|                                      |                                                                                                    |                          |
|                                      |                                                                                                    |                          |
|                                      |                                                                                                    |                          |
|                                      |                                                                                                    | CANCEL                   |

Bu ekranda time zone ayarları ve ssh ayarlarını yapacağız. Burada yapacağız işlemlere yapınıza uygun olanı seçebilir sonrasında next ile devam ediyoruz.

| vmw Install - Stage 2: Set Up vCenter Server |                              |                                     |                  |  |  |  |  |
|----------------------------------------------|------------------------------|-------------------------------------|------------------|--|--|--|--|
| Setup Wizard                                 | vCenter Server Configuration |                                     |                  |  |  |  |  |
| 1 Introduction                               | Time synchronization mode    | Synchronize time with the ESXi host | <u> </u>         |  |  |  |  |
| 2 vCenter Server Configuration               | SSH access                   | Enabled                             | <u> </u>         |  |  |  |  |
|                                              | L                            |                                     |                  |  |  |  |  |
| 4 Configure CEIP                             |                              |                                     |                  |  |  |  |  |
| 5 Ready to complete                          |                              |                                     |                  |  |  |  |  |
|                                              |                              |                                     |                  |  |  |  |  |
|                                              |                              |                                     |                  |  |  |  |  |
|                                              |                              |                                     |                  |  |  |  |  |
|                                              |                              |                                     |                  |  |  |  |  |
|                                              |                              |                                     |                  |  |  |  |  |
|                                              |                              |                                     |                  |  |  |  |  |
|                                              |                              |                                     |                  |  |  |  |  |
|                                              |                              |                                     |                  |  |  |  |  |
|                                              |                              |                                     | CANCEL BACK NEXT |  |  |  |  |

Biz yeni bir kurulum yaptığımız için create new SSO domain kısmını seçerek devam ediyoruz.

**Create a new Single Sign-On domain**: Yeni bir Single Sign On domaini oluşturmak istiyorsanız bu seçenek seçilmelidir.

Single Sign-On domain name: Default olarak vSphere.local bırakmanızı öneririm.

| vmw Install - Stage 2: Set Up vCenter Server |                                                 |                |                  |  |  |  |
|----------------------------------------------|-------------------------------------------------|----------------|------------------|--|--|--|
| Setup Wizard                                 | SSO Configuration                               |                |                  |  |  |  |
| 1 Introduction                               | Create a new SSO domain                         |                |                  |  |  |  |
| 2 vCenter Server Configuration               | Single Sign-On domain name 🕦                    | vsphere.local  |                  |  |  |  |
| 3 SSO Configuration                          | Single Sign-On username                         | administrator  |                  |  |  |  |
| 4 Configure CEIP                             | Single Sign-On password 👔                       |                |                  |  |  |  |
| 5 Ready to complete                          | Confirm password                                |                | ©                |  |  |  |
|                                              | <ul> <li>Join an existing SSO domain</li> </ul> |                |                  |  |  |  |
|                                              |                                                 | vCenter Server | CANCEL BACK NEXT |  |  |  |

Next ile devam ediyoruz.

| vmw Install - Stage 2: Set Up vCenter | ' Server                                                                                                    |
|---------------------------------------|----------------------------------------------------------------------------------------------------|
| Setup Wizard                          | Configure CEIP                                                                                                    |
| 1 Introduction                        | Join the VMware Customer Experience Improvement Program                                                                                                    |
| 2 vCenter Server Configuration        | Participating in VMware's Customer Experience Improvement Program ("CEIP") enables VMware to provide you with a proactive, reliable, and                                                              |
| 3 SSO Configuration                   | consistent vSphere environment and experience. Examples of such enhancements can be seen in the following features:                                                                                   |
| 4 Configure CEIP                      | vSphere Health     vSAN Online Health                                                                                                    |
| 5 Ready to complete                   | vCenter Server Update Planner     vSAN Performance Analytics     Host Hardware Compatibility     vSAN Support Insight                                                                                 |
|                                       | CEIP collects configuration, feature usage, and performance information. No personally identifiable information is collected. All data is sanitized and obfuscated prior to being received by VMware. |
|                                       | For additional information on CEIP and the data collected, please see VMware's Trust & Assurance Center.                                                                                              |
|                                       | Data collection can be enabled or disabled at any time.                                                                                                    |
|                                       | Join the VMware's Customer Experience Improvement Program (CEIP)                                                                                                    |
|                                       |                                                                                                    |
|                                       | CANCEL BACK NEXT                                                                                                    |

| Finish diyerek 2. Adım                  | ıı tamamlıyoruz.                                  |                                     |                    |
|-----------------------------------------|---------------------------------------------------|-------------------------------------|--------------------|
| vmw Install - Stage 2: Set Up vCenter : | Server                                            |                                     |                    |
| Setup Wizard                            | Ready to complete                                 |                                     |                    |
| 1 Introduction                          | Review your settings before finishing the wizard. |                                     |                    |
| 2. vContor Sorver Configuration         | ✓ Network Details                                 |                                     |                    |
| 2 Venter server configuration           | Network configuration                             | Assign static IP address            |                    |
| 3 SSO Configuration                     | IP version                                        | IPv4                                |                    |
| 4 Configure CEIP                        | IP address                                        |                                     |                    |
| 5 Ready to complete                     | Subnet mask                                       | 24                                  |                    |
|                                         | Host name                                         | localhost                           |                    |
|                                         | Gateway                                           |                                     |                    |
|                                         | DNS servers                                       |                                     |                    |
|                                         | ✓ vCenter Server Details                          |                                     |                    |
|                                         | Time synchronization mode                         | Synchronize time with the ESXi host |                    |
|                                         | SSH access                                        | Enabled                             |                    |
|                                         | ✓ SSO Details                                     |                                     |                    |
|                                         | SSO Details                                       | vsphere.local                       |                    |
|                                         | Username                                          | administrator                       |                    |
|                                         | Customer Experience Improvement Program           |                                     |                    |
|                                         |                                                   |                                     | CANCEL BACK FINISH |

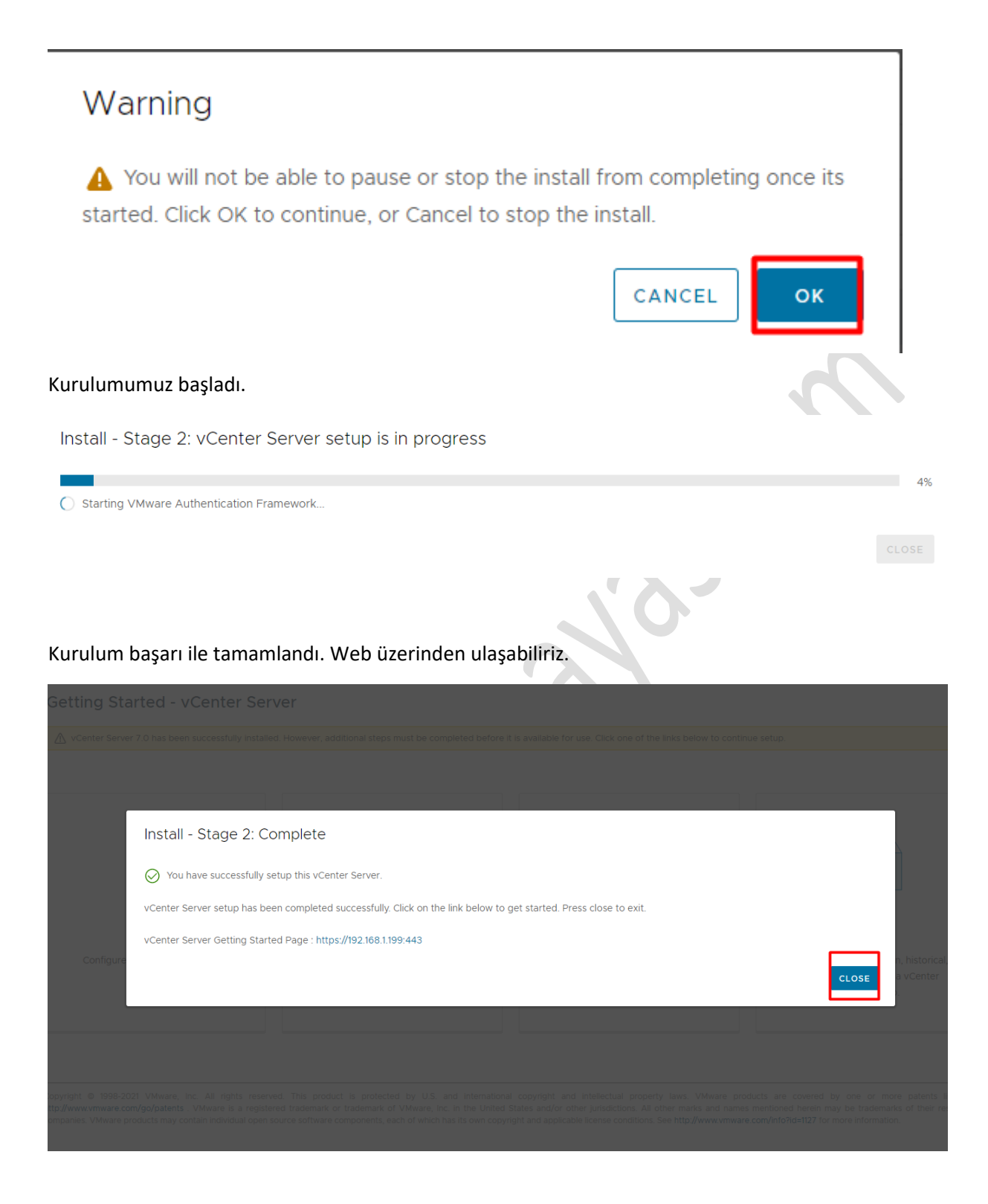

Vermiş olduğumuz ip ile arayüze giriş yapıyoruz.

| 💋 Login                 | × +                                          |                                 |                             |                          |
|-------------------------|----------------------------------------------|---------------------------------|-----------------------------|--------------------------|
| ← → C ▲ Güvenli değ     | ğil   https://192.168.1.199/websso/SAML2/SSO | /vsphere.local?SAMLRequest=zVRb | b5swFH7fr0B%2BB4NDs9RqUmXNq | IXqJSvZNO1lcsxJYwls5mMg9 |
| Uygulamalar 🚺 Yautusa 🗸 |                                              |                                 |                             | sfe                      |
|                         |                                              |                                 |                             |                          |
| VMware <sup>®</sup>     | vSphere<br>re.local                          |                                 |                             |                          |
| Use Windows sessi       | on authentication                            |                                 |                             |                          |
|                         |                                              |                                 |                             |                          |
|                         | I                                            |                                 |                             |                          |

Gişiş yaptıktan sonra karşımıza aşağıdaki ekran gelecektir.

| vm vSphere Clie   | ent | Menu 🕚        | ✓ Q 50     |                     |                  |        |            |             |       |            |              | C (          | ) ~ Adm      | inistrator@V | SPHERE.LOCAL 🗸   | $\bigcirc$     |
|-------------------|-----|---------------|------------|---------------------|------------------|--------|------------|-------------|-------|------------|--------------|--------------|--------------|--------------|------------------|----------------|
| .) <i>P</i> , e   | Ø   |               | 192.16     | 68.1.199            | ACTIONS          | ~      |            |             |       |            |              |              |              |              |                  |                |
| 192.168.1.199     |     |               | Summary    | Monitor             | Configure        | Permi  | ssions     | Datacenters | Hosts | & Clusters | VMs          | Datasto      | res Netv     | /orks        |                  |                |
|                   |     |               |            | Version             |                  | 7.0.2  | (Updates ) | Available ) |       |            |              |              |              | CPU          |                  | Free: 0 Hz     |
|                   |     |               |            | Build:              |                  | 176948 | 317        | 41 DM       |       |            |              |              |              | Used: 0 Hz   |                  | Capacity: 0 Hz |
|                   |     |               | 민신         | Last Op             | -Based Backup:   | Not sc | heduled    | 41 PM       |       |            |              |              |              | Memory       |                  | Free: 0 B      |
|                   |     |               |            |                     |                  |        |            |             |       |            |              |              |              | Used: 0 B    |                  | Capacity: 0 B  |
|                   |     |               |            | Clusters            | . 0              |        |            |             |       |            |              |              |              | Storage      |                  | Free: 0 B      |
|                   |     |               |            | Hosts:<br>Virtual M | 0<br>Machines: 0 |        |            |             |       |            |              |              |              | Used: 0 B    |                  | Capacity: 0 B  |
|                   |     |               | CPU Ext    | haustion on 1       | 92               |        |            |             |       |            |              |              |              | A            | knowledge Reset  | t To Green     |
|                   |     |               | Custom Att | tributes            |                  |        |            |             | ^     | Health     | n Status     |              |              |              |                  | ^              |
|                   |     |               | Attribute  |                     |                  | Value  |            |             |       | C          | verall Healt | h            | $\bigotimes$ | iood         |                  |                |
|                   |     |               |            |                     |                  |        |            |             |       | APPLI      | ANCE MANA    | AGEMENT      |              |              |                  |                |
| Recent Tasks Alar | ms  |               |            |                     |                  |        |            |             |       |            |              |              |              |              |                  |                |
| Task Name         | т   | Target        | т          | Status              |                  | т      | Details    |             | Ŧ     | Initiator  |              | ,            | Queued F     | T Start T    | ime ↓ ▼          | Completio      |
| Create alarm      |     | 100 160 1 100 | n          | 0.00                | alatad           |        |            |             |       | VEDUEDE    |              | outoncion or | 0.000        | 02/22        | (2022 4-44-25 DM | 00/00/00       |

Bu ekranda yeni bir datacenter oluşturalım ve esxi hostlarımızı ekleyelim.

| æ 1   | e,           |                                                                                                    | 🗗 192.16  | 8.1.199 🛛 🗚                                                                                                    | ACTIONS V                    |                                                                              |                                    |         |          |        |           |         |                                                                  |                          |
|-------|--------------|----------------------------------------------------------------------------------------------------|-----------|----------------------------------------------------------------------------------------------------|------------------------------|------------------------------------------------------------------------------|------------------------------------|---------|----------|--------|-----------|---------|------------------------------------------------------------------|--------------------------|
|       | 92.168.1.199 | Actions - 192.168.1.199  Actions - 192.168.1.199  New Datacenter  New Folder  Export System Logs  Assign License  Tags & Custom Attribut  Add Permission  Alarms |           | Monitor Cor<br>Version:<br>Build:<br>Last Updated:<br>Last Pile-Based<br>Clusters:<br>Hosts:<br>Virtual Machine | d Backup:<br>0<br>0<br>es: 0 | Permissions<br>7.0.2 Updates<br>7.694817<br>Feb 23, 2022, 4<br>Not scheduled | Datacenters<br>Available<br>:41 PM | Hosts & | Clusters | VMs    | Datastore | es Netw | CPU<br>Used: 0 Hz<br>Memory<br>Used: 0 B<br>Storage<br>Used: 0 B | F<br>Capar<br>Cap<br>Cap |
| L     | _            |                                                                                                    | Attribute | ibutes                                                                                                    |                              | Value                                                                        |                                    | ^       | Health S | itatus |           |         |                                                                  |                          |
|       |              |                                                                                                    |           |                                                                                                    |                              |                                                                              |                                    |         | APPLIAN  |        | GEMENT    |         | 2000                                                             |                          |
|       |              |                                                                                                    |           |                                                                                                    |                              |                                                                              |                                    |         | vCenter  | HA     |           |         |                                                                  |                          |
| Recei | nt Tasks     | Alarms                                                                                                    |           |                                                                                                    |                              |                                                                              |                                    |         |          |        |           |         |                                                                  |                          |
|       | N            | ew Dat                                                                                                    | ace       | nter                                                                                                    |                              |                                                                              |                                    |         |          |        |           |         | ×                                                                |                          |
|       |              |                                                                                                    |           |                                                                                                    |                              |                                                                              |                                    |         |          |        |           |         |                                                                  |                          |
|       | Nar          | me                                                                                                    |           |                                                                                                    |                              | erha                                                                         | nayas                              |         | ]        |        |           |         |                                                                  |                          |
|       | Nar<br>Loc   | me<br>cation:                                                                                                    |           |                                                                                                    |                              | erhar                                                                        | nayas<br>)2.168.1.1                | 99      | ]        |        |           |         |                                                                  |                          |

Ekranda gördüğümüz üzere datacenterımız oluştu.

| vm vSphere Client Menu ∨ | Q Search in a                                          | l environments                                                                           |                                                               |             |       |            | (            | 2 0 ~      | Adm      |
|--------------------------|--------------------------------------------------------|------------------------------------------------------------------------------------------|---------------------------------------------------------------|-------------|-------|------------|--------------|------------|----------|
| [] Þ e Q                 | <i>₽</i> 192.168.1.19                                  | 9 actions v                                                                              | ,                                                             |             |       |            |              |            |          |
| ✓ 🗗 192.168.1.199        | Summary Monito                                         | r Configure                                                                              | Permissions                                                   | Datacenters | Hosts | & Clusters | VMs          | Datastores | Netw     |
| ▶ 目 erhanayas            | Vers<br>Build<br>Last<br>Last<br>Clus<br>Host<br>Virtu | ion:<br>:<br>Updated:<br>File-Based Backup:<br>ers:<br>0<br>s:<br>0<br>al Machines:<br>0 | 7.0.2 Updates<br>17694817<br>Feb 23, 2022, 4<br>Not scheduled | Available   |       |            |              |            |          |
|                          | Custom Attributes                                      |                                                                                          |                                                               |             | ^     | Health S   | Status       |            |          |
|                          | Attribute                                              |                                                                                          | Value                                                         |             |       | Ove        | erall Health |            | G        |
|                          |                                                        |                                                                                          |                                                               |             |       | APPLIAN    | NCE MANA     | GEMENT     |          |
|                          |                                                        |                                                                                          |                                                               |             |       | vCenter    | HA           |            |          |
| Recent Tasks Alarms      |                                                        |                                                                                          |                                                               |             |       |            |              |            |          |
| Task Name Target         | ▼ Statu                                                | i                                                                                        | <b>▼</b> Details                                              |             | Ŧ     | Initiator  |              | T          | Queued F |

Şimdi hostlarımızı ekleyelim. Datacentırımızın üzerine sağ tıklayıp add host diyelim.

| <b>vm</b> vSp  | here Client    | Menu 🗸       | ۲ Q ۵     | Search in all env  | ironments            |                                 |             |
|----------------|----------------|--------------|-----------|--------------------|----------------------|---------------------------------|-------------|
| (.) Þ          | 8              |              | 🗗 192.1   | 68.1.199           | ACTION               | s 🗸                             |             |
| ✓ 🗗 192.168.1. | 199            |              | Summary   | Monitor            | Configure            | Permissions                     | Datacenters |
| > 📑 erhana     | Actions - erha | anayas       |           | Version:<br>Build: |                      | 7.0.2 <b>Update</b><br>17694817 | s Available |
|                | Add Host       |              |           | Last Upda          | ated:<br>Based Backi | Feb 23, 2022,                   | 4:41 PM     |
|                | [] New Cluste  | r            |           | Last file-t        | Sasea Backt          | ap. Not scheduled               |             |
|                | New Folder     |              | •         | Clusters           | 0                    |                                 |             |
|                | Distributed    | Switch       | •         | Hosts:             | 0                    |                                 |             |
|                | 🔂 New Virtua   | I Machine    |           | Virtual Ma         | achines: 0           |                                 |             |
|                | C Deploy OV    | F Template   | -         |                    |                      |                                 |             |
|                | Storage        |              | •         | :ributes           |                      |                                 |             |
|                | Edit Default   | t VM Compat  | tibility  |                    |                      | Value                           |             |
|                | 🛱 Migrate VM   | Is to Anothe | r Network |                    |                      |                                 |             |
|                | Move To        |              |           |                    |                      |                                 |             |

Host ip adresini yazalım ve next ile devam edelim.

### Add Host

Add Host

| 1 Name and location   | Name and location                       |                           |
|-----------------------|-----------------------------------------|---------------------------|
| 2 Connection settings | Enter the name or IP address of the hos | to add to vCenter Server. |
| 3 Host summary        |                                         |                           |
| 4 Assign license      | Host name or IP address:                |                           |
| 5 Lockdown mode       | Location:                               | 🗊 erhanavas               |
| 6 VM location         | Location                                |                           |
| 7 Ready to complete   |                                         |                           |

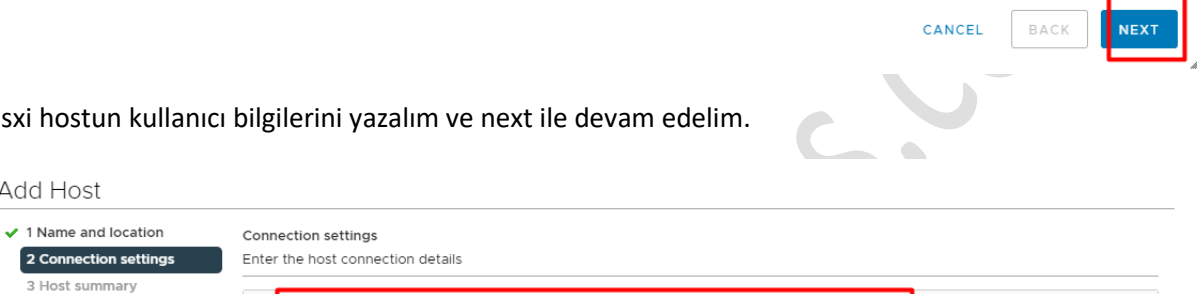

| Esxi | hostun | kullanıcı | bilgi | lerini | yazal | lım ve | next | ile d | levam | edel | im. |
|------|--------|-----------|-------|--------|-------|--------|------|-------|-------|------|-----|
|      |        |           |       |        |       |        |      |       |       |      |     |

| 3 Host summary      |                       |      |
|---------------------|-----------------------|------|
| 4 Assign license    | Jser name:            | root |
| 5 Lockdown mode     | Password <sup>,</sup> |      |
| 6 VM location       |                       |      |
| 7 Ready to complete |                       |      |

| CANCEL | ВАСК | NEXT |   |
|--------|------|------|---|
|        |      |      | 4 |

Sertifikayı kabul edip devam edelim.

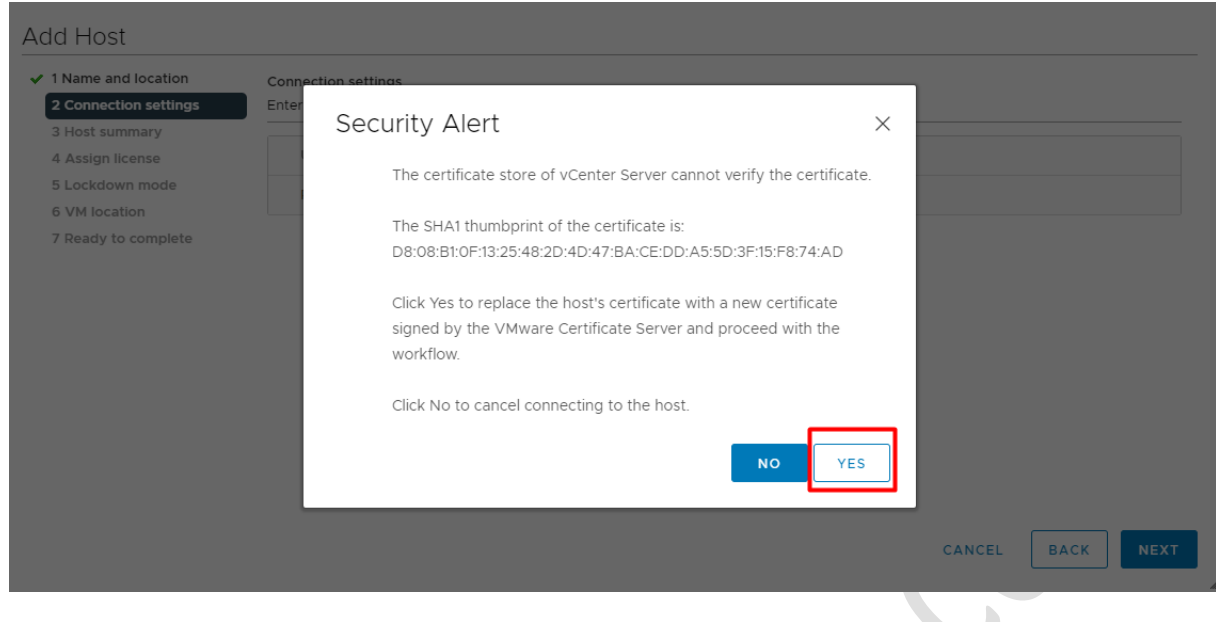

# Next ile devam edelim.

### Add Host

| <ul> <li>1 Name and location</li> <li>2 Connection settings</li> </ul> | Host summary<br>Review the summary for the host |                                  |
|------------------------------------------------------------------------|-------------------------------------------------|----------------------------------|
| 3 Host summary                                                         |                                                 |                                  |
| 4 Assign license                                                       | Name                                            | 192.168.1.195                    |
| 5 Lockdown mode                                                        | Vendor                                          | VMware Inc                       |
| 6 VM location                                                          | vendor                                          | verware, me.                     |
| 7 Ready to complete                                                    | Model                                           | VMware7,1                        |
|                                                                        | Version                                         | VMware ESXi 7.0.2 build-17630552 |
|                                                                        | Virtual Machines                                | VMware vCenter Server            |

C

Demo kurulum yaptığımız için lisansımız 60 gün geçerlidir. Next ile devam edelim.

### Add Host

| 1 Name and location                       | Assign license                                   |                  |             |   |         |   |       |          |  |  |
|-------------------------------------------|--------------------------------------------------|------------------|-------------|---|---------|---|-------|----------|--|--|
| <ul> <li>2 Connection settings</li> </ul> | Assign an existing or a new license to this host |                  |             |   |         |   |       |          |  |  |
| <ul> <li>3 Host summary</li> </ul>        |                                                  |                  |             |   |         |   |       |          |  |  |
| 4 Assign license                          | License                                          | •                | License Key | • | Product | • | Usage | Capacity |  |  |
| 5 Lockdown mode                           |                                                  |                  |             |   |         | • | j-    |          |  |  |
| 6 VM location                             | 😐   🏵 Evalua                                     | ition License    |             |   |         |   |       |          |  |  |
| 7 Ready to complete                       |                                                  |                  |             |   |         |   |       |          |  |  |
|                                           |                                                  |                  |             |   |         |   |       |          |  |  |
|                                           |                                                  |                  |             |   |         |   |       |          |  |  |
|                                           |                                                  |                  |             |   |         |   |       |          |  |  |
|                                           |                                                  |                  |             |   |         |   |       | 1 items  |  |  |
|                                           | Assignment Validation for Evaluation License     |                  |             |   |         |   |       |          |  |  |
|                                           | \land The license ex                             | pires in 60 days |             |   |         |   |       |          |  |  |
|                                           |                                                  |                  |             |   |         |   |       |          |  |  |
|                                           |                                                  |                  |             |   |         |   |       |          |  |  |
|                                           |                                                  |                  |             |   |         |   |       |          |  |  |
|                                           |                                                  |                  |             |   |         |   |       |          |  |  |
|                                           |                                                  |                  |             |   |         |   |       |          |  |  |

Burada herhangi bir işlem yapmadan next ile devam ediyoruz. Lockdown mode ile ilgili detaylı bilgiye aşağıdaki linkten ulaşabilirsiniz.

https://docs.vmware.com/en/VMware-vSphere/7.0/com.vmware.vsphere.security.doc/GUID-88B24613-E8F9-40D2-B838-225F5FF480FF.html

| <ul> <li>1 Name and location</li> </ul>   | Lockdown mode                                                                                                    |  |  |  |  |  |
|-------------------------------------------|----------------------------------------------------------------------------------------------------|--|--|--|--|--|
| <ul> <li>2 Connection settings</li> </ul> | Specify whether to enable lockdown mode on the host                                                                                   |  |  |  |  |  |
| ✓ 3 Host summary                          |                                                                                                    |  |  |  |  |  |
| <ul> <li>4 Assign license</li> </ul>      | When enabled, lockdown mode prevents remote users from logging directly into this host. The host will only be accessible throug       |  |  |  |  |  |
| 5 Lockdown mode                           | console or an authorized centralized management application.                                                                          |  |  |  |  |  |
| 6 VM location                             | If you are unsure what to do, leave lockdown mode disabled. You can configure lockdown mode later by editing Security Profile in host |  |  |  |  |  |
| 7 Ready to complete                       | settings.                                                                                                    |  |  |  |  |  |
|                                           | Disabled                                                                                                    |  |  |  |  |  |
|                                           | O Normal                                                                                                    |  |  |  |  |  |
|                                           | The host is accessible only through the local console or vCenter Server.                                                              |  |  |  |  |  |
|                                           | ○ Strict                                                                                                    |  |  |  |  |  |
|                                           | The host is accessible only through vCenter Server. The Direct Console UI service is stopped.                                         |  |  |  |  |  |

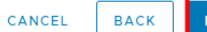

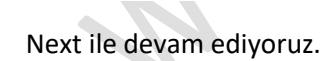

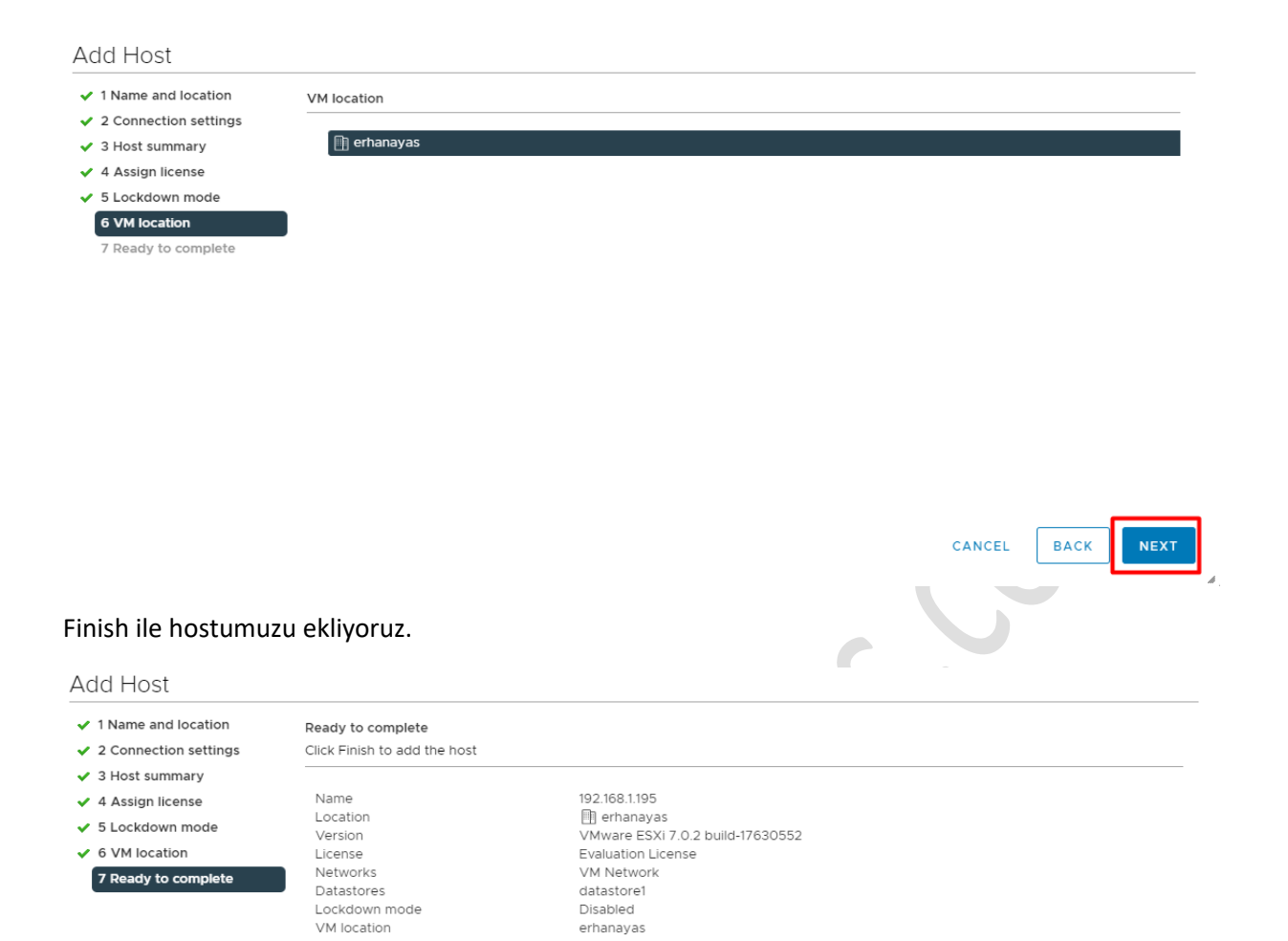

CANCEL BACK

FINISH

Hostumuzu başarı ile ekledik.

| vm vSphere Client Menu v                                                            | Q Search in all environments                                                                                                    | C @~            | Administrator@VSPHERE.LOCAL ~                                                 |  |  |  |  |
|-------------------------------------------------------------------------------------|----------------------------------------------------------------------------------------------------|-----------------|-------------------------------------------------------------------------------|--|--|--|--|
| .) <i>B</i> , e <u>Ø</u>                                                            | ∎ 192.168.1.195 Actions ✓                                                                                                    |                 |                                                                               |  |  |  |  |
| · 🔁 192.168.1.199                                                                   | Summary Monitor Configure Permissions VMs Resource Pools Datastores Networks Updates                                                             |                 |                                                                               |  |  |  |  |
| <ul> <li>erhanayas</li> <li>192.168.1.195</li> <li>WMware vCenter Server</li> </ul> | Hypervisor: VMware ESXi, 7.0.2, 17630552<br>Model: VMware7,1<br>Processor Type: Intel(R) Core(TM) I7-8750H CPU @ 2.20GHz<br>Logical Brocessor: 4 |                 | CPU Free: 7.54 GHz<br>Used: 1.3 GHz Capaoly: 8.83 GHz<br>Memory Free: 2.41 GB |  |  |  |  |
|                                                                                     | NICs: 1                                                                                                    |                 | Used: 13.59 GB Capacity: 16 GB                                                |  |  |  |  |
|                                                                                     | Virtual Machines: 1<br>State: Connected                                                                                                    |                 | Storage Free: 123.54 GB                                                       |  |  |  |  |
|                                                                                     | Uptime: 2 hours                                                                                                    |                 | Used: 448.21 GB Capacity: 571.75 GB                                           |  |  |  |  |
|                                                                                     | Hardware                                                                                                    | Configuration   | ~                                                                             |  |  |  |  |
|                                                                                     | Tags                                                                                                    | Related Objects | ^                                                                             |  |  |  |  |
|                                                                                     | Assigned Tag Category Description                                                                                                    | None            |                                                                               |  |  |  |  |
|                                                                                     |                                                                                                    |                 |                                                                               |  |  |  |  |
| Recent Tasks Alarms                                                                 |                                                                                                    |                 | *                                                                             |  |  |  |  |
| Target                                                                              | ▼ Status ▼ Details ▼                                                                                                    | Initiator       | Queued E - Start Time J Completic                                             |  |  |  |  |

Makalemizin sonuna geldik. Umarım faydali olmuştur. Başka bir makalede görüşmek üzere....